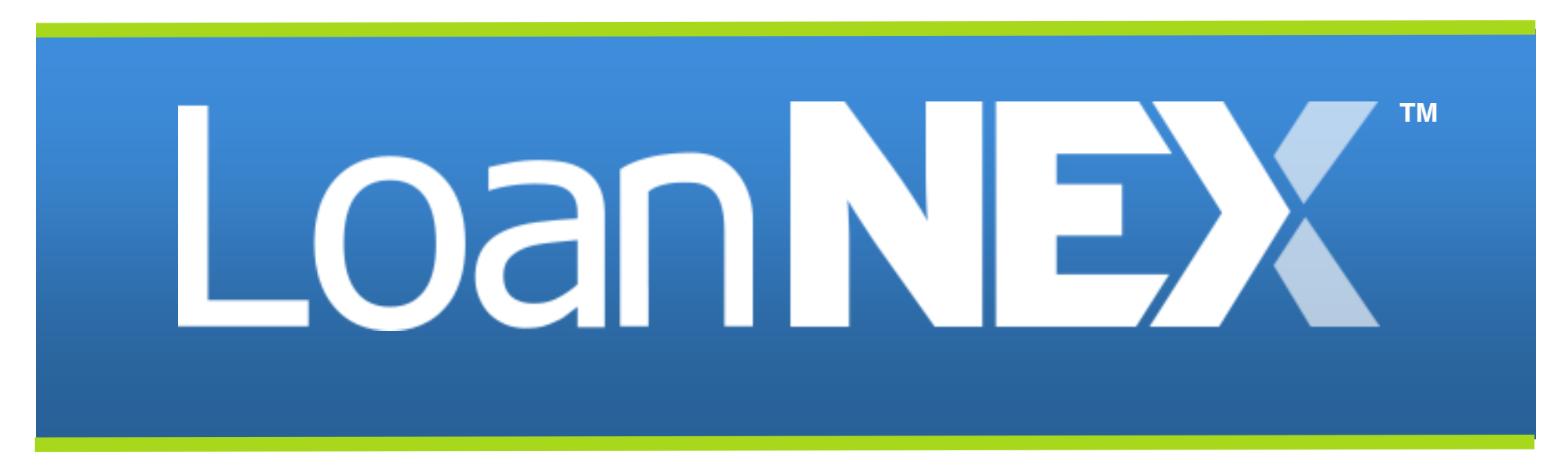

# **Relock Workflow** Buyer and Lock Desk User Guide

Copyright Mortgage NEKS, LLC 2025

### Introduction to Relock Settings and Worst-Case Pricing Evaluation in LoanNEX

This guide will help you navigate the relock settings and understand how to evaluate worst case pricing as a Buyer or Lock Desk User.

- 1. <u>Understand Relock Settings</u>: Learn how to configure and manage relock settings within LoanNEX to optimize your workflow.
- 2. <u>Evaluate Worst Case Pricing</u>: Use Buy-Side Pricing tool to compare original lock date pricing vs live pricing

Select the link to go directly to page

# **Relocks: Settings Overview**

#### Checkbox selected = Setting is ON Checkbox not selected = Setting is OFF

| Enable Re-locks for Originators         Limit Re-lock pricing to the original lock term         Disable Re-locks when cancellation/expiration exceeds seasoning limit         180         Utilize worst case pricing for Re-locks         days         Enable maximum allowed Re-lock count |   | )<br>•<br>• |
|----------------------------------------------------------------------------------------------------|---|-------------|
| <ul> <li>Limit Re-lock pricing to the original lock term</li> <li>Disable Re-locks when cancellation/expiration exceeds seasoning limit</li> <li>Utilize worst case pricing for Re-locks</li> <li>Enable maximum allowed Re-lock count</li> <li>2</li> </ul>                                | ~ | · ?         |
| Disable Re-locks when cancellation/expiration exceeds seasoning limit       180         Utilize worst case pricing for Re-locks       days         Enable maximum allowed Re-lock count       2                                                                                             | ~ | ~ ?         |
| Utilize worst case pricing for Re-locks       days         Enable maximum allowed Re-lock count       2                                                                                                    |   | ~ ?         |
| Enable maximum allowed Re-lock count 2                                                                                                    |   |             |
|                                                                                                    | ~ |             |
| Re-lock price adjustment                                                                                                    | ~ |             |
| Re-lock disabled Message (character limit 250)                                                                                                    |   |             |
| Re-locks allowed after 180 days                                                                                                    |   |             |
| Aaximum allowed Re-lock Message (character limit 250)                                                                                                    |   |             |

**Enable Re-locks for Originators:** Coming Soon! Setting is defaulted to OFF and currently un-editable. Relock for Originators (Sellers) is not currently available.

**Limit Re-lock pricing to the original lock term:** When ON, the lock period will be limited to the original lock term. (example: User can only lock a 30-day price on a 30-day lock period loan).

**Disable Re-locks when cancellation / expiration exceeds seasoning limit:** When ON, this setting will disable the ability to relock the loan, after the defined number of days has been reached. Enter number business days in the text box to the right of the setting

**Utilize worst case pricing for Re-locks:** Coming Soon! This setting is currently non-functional. Follow the steps in this guide to apply Worst-case pricing.

**Enable maximum allowed Re-lock count:** When ON, this setting limits the number of relocks that can be performed on a loan. Enter the count in the text box to the right of the setting

**Re-lock pricing adjustment**: Coming Soon! This setting is currently non-functional. A relock adjustment may be applied by following the steps outlined in this guide.

**Re-lock disabled Message**: Enter display Message for the User when max relock is OFF (set to zero).

**Maximum allowed Re-lock Message**: Enter display Message(s) for the User when max relock amount is ON and max number of relocks has been reached.

## **Worst-case Pricing Steps:**

- 1. Navigate to the Loan in the **Pipeline** or **Exchange**
- 2. On the **Lock Approved** tab, review original lock details (*use loan details to compare the original "Lock Approved" pricing with "Live" pricing*)

| _oan <b>NEX</b> ® | 🗘 Pipeline                                |                  | ➡ Collaboration 2.0 | <b>≓</b> Exchange | 🗟 Repo     |  |  |  |  |
|-------------------|-------------------------------------------|------------------|---------------------|-------------------|------------|--|--|--|--|
|                   |                                           |                  |                     |                   |            |  |  |  |  |
|                   |                                           |                  |                     |                   |            |  |  |  |  |
|                   |                                           | _                |                     |                   |            |  |  |  |  |
| Lo                | ock Approved                              |                  | Buy-Side Pricing    |                   |            |  |  |  |  |
| NEX ID: 2         | BA-XIP 🔒 Expi                             | red              | 🕒 Scer              | nario Details     | Lock Ticke |  |  |  |  |
| Tra               | nsaction Su                               | ummary           |                     |                   |            |  |  |  |  |
| Pro               | oduct and Pric                            | ing              |                     |                   |            |  |  |  |  |
|                   |                                           | Investor Name    | Investor ABG        | 2                 | •          |  |  |  |  |
|                   |                                           | Loan Type        | First Lien          | First Lien        |            |  |  |  |  |
|                   | Program Name Standard Test - Full Doc     |                  |                     |                   |            |  |  |  |  |
|                   | Mortgage Product Description 30 Yr. Fixed |                  |                     |                   |            |  |  |  |  |
|                   |                                           | Rate             | 11.750%             |                   |            |  |  |  |  |
|                   |                                           | Price            | 101.850             |                   |            |  |  |  |  |
|                   |                                           | Lock Period Type | 30                  |                   |            |  |  |  |  |
| AF                | RM Margin and                             | l Сар            |                     |                   |            |  |  |  |  |
|                   |                                           | In days Manain   |                     |                   |            |  |  |  |  |

3. Select Buy-Side Pricing tab

4. Select Relock button

5. Select Live Pricing button

6. Price Loan

| Loan Type* Cit   | izenship* Inc       | Doc Self-Employed  | Purpose* F    | First Time Homebuyer Occupancy* Property Type* |
|------------------|---------------------|--------------------|---------------|------------------------------------------------|
| Appraised Value* | Purchase Price*     | First Lien Amount* | LTV           | Secondary Financing*                           |
| \$ 2,000,000     | \$ 2,000,000        | \$ 750,000         | 37.5 %        | None V                                         |
| State* County    | Rural Property FICO | * No FICO DTI *    |               | Months Reserves                                |
| CA 🗸 Inyo Co     | unty V 755          | 32                 | %             | 32                                             |
| Mortgage Lates*  | Bankruptcy*         | Foreclosure*       | Deed-in-Lieu* | Short Sale* Escrows* Temporary Buydow          |
| 0x30x24 ~        | None ~              | None 🗸             | None          | ✓ None ✓ Yes ✓ None ✓                          |
|                  |                     |                    |               | Get Price                                      |
| Income*          | Property Expenses*  | Liabilities*       | Reserves*     | Household Size *                               |
| \$               | \$                  | \$ 0               | \$            |                                                |
|                  |                     |                    |               |                                                |

### 7. Compare Live Pricing Results to original Lock Approved Pricing

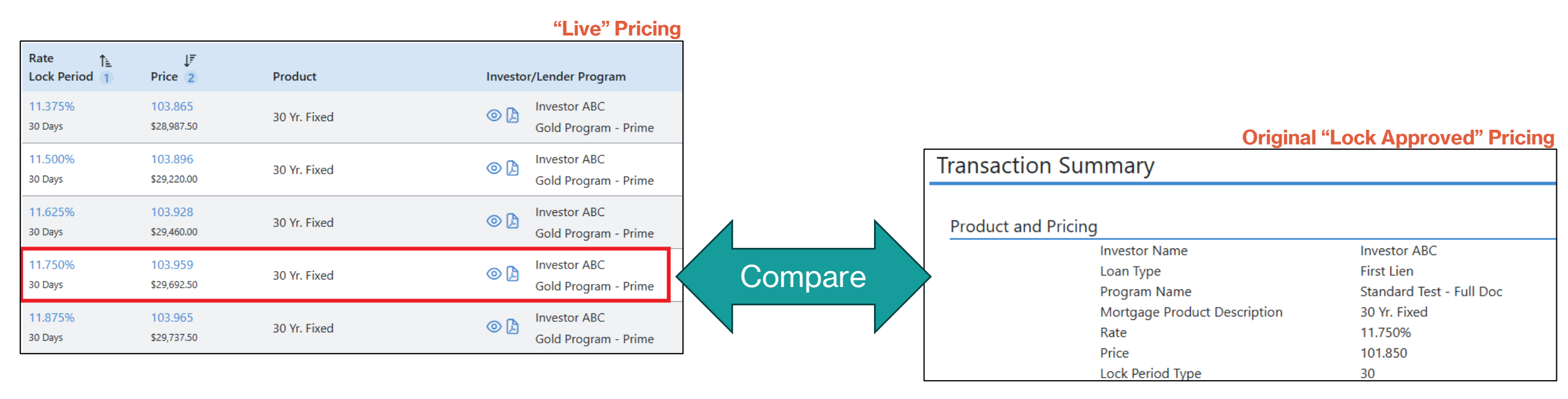

- In this example, Live pricing is worse. See Relock with Live pricing.
- If original Lock Approved pricing is determined to be worse, see <u>Relock with Lock Approved pricing</u>.

8A. Relock loan with LIVE Pricing

- Select **Approve & Relock** button on current pricing table
- Confirm and Approve Modification in the pop-up
- 9. (Required for LIVE pricing ONLY) Update Effective Pricing Date
  - Return to the Transaction Summary page and select Lock Overrides under Lock Actions
  - Update the Effective Price Override date and select the Save button

|   | Rate ↑≞<br>Lock Period 1 | J≓<br>Price 2          | Product      | Investor/Lender Program                                        |   | P&I PMT                                  | Eligibility<br>Q&A | Next Steps       |
|---|--------------------------|------------------------|--------------|----------------------------------------------------------------|---|------------------------------------------|--------------------|------------------|
|   | 11.375%<br>30 Days       | 103.865<br>\$28,987.50 | 30 Yr. Fixed | <ul> <li>Investor ABC</li> <li>Gold Program - Prime</li> </ul> |   | \$7,355.73                               | $\otimes$          | Approve & Relock |
| J | 11.500%<br>30 Days       | 103.896<br>\$29,220.00 | 30 Yr. Fixed | Investor ABC<br>Gold Program - Prime                           |   | \$7,427.18                               | $\otimes$          | Approve & Relock |
|   | 11.625%<br>30 Days       | 103.928<br>\$29,460.00 | 30 Yr. Fixed | Investor ABC<br>Gold Program - Prime                           |   | \$7,498.79                               | $\otimes$          | Approve & Relock |
|   | 11.750%<br>30 Days       | 103.959<br>\$29,692.50 | 30 Yr. Fixed | Investor ABC<br>Gold Program - Prime                           |   | \$7,570.57                               | Ø                  | Approve & Relock |
|   | 11.875%<br>30 Days       | 103.965<br>\$29,737.50 | 30 Yr. Fixed | Investor ABC     Gold Program - Prime                          |   | \$7,642.50                               | $\otimes$          | Approve & Relock |
|   |                          |                        |              | Lock Overrides                                                 |   |                                          |                    | ×                |
|   | e                        | Lock Actions           | ]            | Paulo Data La de Parsuant                                      |   |                                          |                    |                  |
|   | Edit Lock I              | Details                |              | Lock Date                                                      |   | Lock Expiration                          |                    |                  |
|   | Lock Over                | rides                  | 1            | 2024-11-22 03:17 PM                                            | Ë | 2024-12-23 02:00 AM<br>Extension Days: 1 |                    | Ë                |
|   | Add Ons                  |                        | 1            | Lock Data Ouwride                                              |   | Lock Evaluation Override                 |                    |                  |
|   | Manual Lo                | ock                    |              |                                                                | Ë |                                          |                    | Ë                |
|   |                          |                        |              | Effective Price Override                                       |   |                                          |                    |                  |
|   |                          |                        |              | Effective Price Override<br>2024-11-22 03:41 PM                | Ë | Max Price Override                       |                    |                  |
|   |                          |                        |              | Cancel                                                         |   |                                          |                    | Save             |
|   |                          |                        |              |                                                                |   |                                          |                    |                  |

### See next page to Relock with original Lock Approved Pricing

### 8B. Relock Loan with Lock Approved Pricing

- Return to NEX App
- Update Pricing Type in the NEX App to Lock Approved and Price Loan
- Find original Lock Approved rate and price
- Select Approve and Relock button
- Confirm and Approve Modification in the pop-up

| Lock Appro    | eved      | red                   |        | Buy-Side Pricin | g        | _            |            |                 |           |         |                      |              |            |  |
|---------------|-----------|-----------------------|--------|-----------------|----------|--------------|------------|-----------------|-----------|---------|----------------------|--------------|------------|--|
| Loan Type*    | Citiz     | zenship*<br>Citizen V | Inco   | ome Doc* Self-E | imployed | Purpose* r   | First Time | Homebuyer       | Occupano  | cy*     | Property Type        | *            |            |  |
| Appraised Val | lue*      | Purchase Price*       |        | First Lien Amou | nt*      | LTV          | Seco       | ndary Financ    | ing*      |         |                      |              |            |  |
| \$ 2,000,000  |           | \$ 2,000,000          |        | \$ 750,000      |          | 37.5 %       | None       |                 | ~         |         |                      |              |            |  |
| State*        | County*   | Rural Property        | FICO   | No FICO         | DTI*     |              | Month      | Months Reserves |           |         |                      |              |            |  |
| CA 🗸          | Inyo Cour | nty ~                 | 755    |                 | 32       | %            | 32         |                 |           |         |                      |              |            |  |
| Mortgage Late | es*       | Bankruptcy*           |        | Foreclosure*    | D        | eed-in-Lieu* |            | Short Sale      | *         | Es      | crows*               | Temporary    | Buydown*   |  |
| 0x30x24       | ~         | None                  | $\sim$ | None            | ~ )[I    | None         | ~          | None            | ~         | Ye      | es 🗸 🗸               | None         | ~          |  |
|               |           |                       |        |                 |          |              |            |                 |           |         | Get Price            |              |            |  |
| Income*       |           | Property Expens       | es*    | Liabilities*    | R        | eserves*     |            | Household       | 1 Size*   |         |                      |              |            |  |
| \$            |           | \$                    |        | \$ 0            |          | 6            |            |                 |           |         |                      |              |            |  |
|               |           |                       |        |                 |          |              |            |                 |           |         | Modify Relo          | ck           |            |  |
|               |           |                       |        |                 |          |              |            | Lock F          | Requested | - 1     | _ock Approved        | Live         | Historical |  |
|               |           |                       |        |                 |          |              |            |                 | Loc       | k Appro | oved Date: 9/16/2024 | 4 1:43:02 PM |            |  |
|               |           |                       |        |                 |          |              |            |                 |           |         |                      |              |            |  |

### See previous page to Relock with Live Pricing

After submitting the Relock, the Transaction Summary page will reflect the **Locked** Status, and **Product and Pricing** will show new Live pricing, or original Lock Approved pricing, depending on worst-case analysis.

| Lock Approved            | Buy-Side Pricing                                                           |                                                                        |              |                                                                    |                                                     |
|--------------------------|----------------------------------------------------------------------------|------------------------------------------------------------------------|--------------|--------------------------------------------------------------------|-----------------------------------------------------|
| NEX ID: 23A-XIP A Locked | ]                                                                          | Scenario Details                                                       | Lock Ticket  | Void                                                               | Cancel Lock Extension 🗍 Funded 🛆 Lock Actions       |
| Transaction Su           | mmary                                                                      |                                                                        |              |                                                                    |                                                     |
| Product and Pricin       | g                                                                          |                                                                        | Requested On |                                                                    |                                                     |
|                          | Investor Name<br>Loan Type<br>Program Name<br>Mattagga Product Description | Investor ABC<br>First Lien<br>Standard Test - Full Doc<br>20 Vr. Firod |              | Company Name<br>Users Full Name<br>Requested On                    | Investor ABC<br>Jane Smith<br>9/16/2024 1:43:01 PM  |
|                          | Rate<br>Price<br>Lock Period Type                                          | 11.750%<br>103.959<br>30                                               | Approved on  | Company Name<br>Users Full Name<br>Approved on                     | Investor ABC<br>Jane Smith<br>11/22/2024 3:17:01 PM |
| ARM Margin and           | Сар                                                                        |                                                                        | Identifiers  | Approved on                                                        | 1722/2024 J.17.01 HW                                |
| Lock Information         | Index, Margin<br>FPA/Cap/Life                                              |                                                                        |              | Originator Loan Number<br>Universal Loan Identifier<br>Loan Number |                                                     |
|                          | Investor Name<br>Lock Date                                                 | Investor ABC<br>11/22/2024 3:17:01 PM                                  |              | Lock Number                                                        |                                                     |
|                          | Expiration Date<br>Extension Days                                          | 12/22/2024 2:00:00 AM<br>1                                             |              | Borrower<br>Address                                                | fa<br>fa, fa, CA 000fa                              |
|                          | Re-lock Count                                                              | 1                                                                      |              |                                                                    |                                                     |
| Lien Amounts & R         | atios                                                                      |                                                                        |              |                                                                    |                                                     |
|                          | First Lien Amount<br>LTV<br>CLTV                                           | \$750,000.00<br>37.50 %<br>37.50 %                                     |              |                                                                    |                                                     |

### To Add a Relock Fee, select Add Ons under Lock Actions

# Submit a Case to LoanNEX Support

- 1. Select the appropriate email address below:
  - Client Support / Configuration Settings: <u>support@loannex.com</u>
  - Eligibility & Pricing Inquiries: <u>investorsupport@loannex.com</u>
  - Sales: <a href="mailto:sales@loannex.com">sales: <a href="mailto:sales@loannex.com">sales@loannex.com</a>
  - General Inquiries: info@loannex.com
  - Billing Inquiries: <u>support@loannex.com</u>
- 2. Include Contact Information: Name, Company Name, Email, Telephone
- 3. Include a detailed description of your Case
- 4. A Case will be created, and the appropriate LoanNEX Team member notified
- 5. LoanNEX will respond within one business day to address your Case